**Claims Portal** 

# INTEGRATION A2A TEST DOCUMENT CR54 – A2A Token and Change Password - RTA

Version 1.0

| Claims Portal                                                      | Version: 1.0     |
|--------------------------------------------------------------------|------------------|
| Acceptance Test Plan - Release 3 - A2A CR54 – A2A Token and Change | Date: 26/10/2022 |
| Password                                                           |                  |

## **Revision History**

| Date       | Version | Description          |
|------------|---------|----------------------|
| 26/10/2022 | 1.0     | First version issued |

| Claims Portal                                                               | Version: 1.0     |
|-----------------------------------------------------------------------------|------------------|
| Acceptance Test Plan - Release 3 - A2A CR54 – A2A Token and Change Password | Date: 26/10/2022 |

## **Table of Contents**

| 1.                         | INT                              | RODUCTION                                                                                                    | 4                     |
|----------------------------|----------------------------------|----------------------------------------------------------------------------------------------------|-----------------------|
| 1<br>1<br>1<br>1<br>1<br>1 | .1<br>.2<br>.3<br>.4<br>.5<br>.6 | PURPOSE<br>OUT OF SCOPE OF THIS TEST<br>ACCESS AND USERIDS<br>TIME FRAME FOR TESTING<br>MEDIA USED FOR THE TEST COUNTERPART: A2A OR WEB<br>CLIENTID | 4<br>4<br>4<br>4<br>5 |
| 2.                         | TES                              | ST PLAN GETTOKEN()                                                                                                    | 6                     |
| 3.                         | TES                              | ST PLAN REFRESHTOKEN()                                                                                                    | 8                     |
| 4.                         | TES                              | ST PLAN GETTOKEN() AND REFRESHTOKEN() MIXED TESTS1                                                                                                  | 1                     |
| 5.                         | TES                              | ST PLAN CHANGEPASSWORD()1                                                                                                    | 2                     |
| 5                          | .1                               | STEP 5.7 EMAIL                                                                                                    | 4                     |
| 6.                         | TES                              | ST PLAN – RTA – COMPLETE WORKFLOW1                                                                                                    | 5                     |
| 7.                         | TES                              | ST PLAN – ERROR HANDLING2                                                                                                    | 3                     |
| 8.                         | NEI                              | ED HELP?2                                                                                                    | 4                     |

| Claims Portal                                                      | Version: 1.0     |
|--------------------------------------------------------------------|------------------|
| Acceptance Test Plan - Release 3 - A2A CR54 – A2A Token and Change | Date: 26/10/2022 |
| Password                                                           |                  |

## INTEGRATION TEST CR054/A2A Token

#### 1. Introduction

#### 1.1 Purpose

The aim of this document is to provide to the users that are integrating their system with the Claims Portal system a useful guideline to test the changes introduced with CR54:

| Requirement Description                               |
|-------------------------------------------------------|
| GetToken() functionality                              |
| RefreshToken() functionality                          |
| New user authentication mechanism for the RTA methods |
| ChangePassword() functionality                        |

#### 1.2 Out of scope of this test

These tests are only aimed at testing the changes related to the Authentication mechanism and the new functionalities introduced with CR54, no changes to the flow have been introduced and for this reason test of the workflow are out of scope.

The flow described at paragraph 6 is aimed to test the new login mechanism using the accessToken instead of the old credentials.

#### 1.3 Access and UserIDs

Test environment web site to connect to: <u>https://piptesta2a.crif.com/</u>

Until A2A Token is deployed in production there will be 2 different endpoints available in integration, one where the authentication mechanism has not been changed and one with the new functionalities and the modifications introduced by A2A Token.

| OLD Integration Environment              | NEW Integration Environment                  |  |
|------------------------------------------|----------------------------------------------|--|
| https://piptesta2a.crif.com/PIP.WS/PIPWS | https://piptesta2a.crif.com/PIP.WSTK/PIPWSTK |  |

#### 1.4 Time frame for testing

The changes on integration environment will be available from w/c 07<sup>th</sup> November 2022.

#### 1.5 Media used for the test counterpart: A2A or WEB

The steps meant to exercise specific A2A commands are worded with the pattern "Execute the command"; other steps are worded in a generic way: this is because the steps could be done either by A2A commands or by logging on the web portal and it's not relevant for the test case. In general, if the software is for a CR client, there is no requirement for the tester to implement A2A commands for a COMP to complete each test case, acting on the web portal for COMP steps may be a

| Claims Portal                                                      | Version: 1.0     |
|--------------------------------------------------------------------|------------------|
| Acceptance Test Plan - Release 3 - A2A CR54 – A2A Token and Change | Date: 26/10/2022 |
| Password                                                           |                  |

light and quick solution. On the other side, if the software is for a COMP client, it's not required for the tester to implement A2A commands for the CR, apart from implementing the addClaim() to quickly create a claim instead of filling-in seven tabs of data on the WEB-UI. Provided UserIDs will allow both A2A and Web access.

#### 1.6 ClientID

The clientID is an optional field present in the getToken() and refreshToken() newly introduced functionalities. This field must be used only by the users with a ClientID allocated by Claims Portal, if the ClientID is not available the field must be omitted when invoking the getToken() and refreshToken() and tests 2.7 and 3.8 can be skipped.

| Claims Portal                                                      | Version: 1.0     |
|--------------------------------------------------------------------|------------------|
| Acceptance Test Plan - Release 3 - A2A CR54 – A2A Token and Change | Date: 26/10/2022 |
| Password                                                           |                  |

### 2. Test Plan GetToken()

| Nr. | Description                                                                                                    | Who?    | Expected results                                                                                                    | Checks                                                                                                    | Notes                                                                                                    |
|-----|----------------------------------------------------------------------------------------------------|---------|----------------------------------------------------------------------------------------------------|----------------------------------------------------------------------------------------------------|----------------------------------------------------------------------------------------------------|
| 2.1 | Execute a<br>getToken() using<br>the correct userID,<br>password,<br>userAsID, clientID                                                                                                | CR/COMP | The system returns a valid<br>response containing the<br>accessToken, refreshToken, the<br>accessTokenExpiresIn and the<br>refreshTokenExpiresIn                                                                                                    | Check that the<br>accessTokenExpiresIn is equal<br>to 7200s and the<br>refreshTokenExpiresIn is equal<br>to 86400s.                                                                                                    |                                                                                                    |
| 2.2 | Execute a<br>getToken() using<br>the same value<br>used at point 2.1,<br>the operation must<br>be performed<br>before two hours<br>have passed since<br>the getToken() of<br>point 2.1 | CR/COMP | The system returns a valid<br>response containing the same<br>accessToken and refreshToken<br>returned at point 2.1. The<br>returned values of the<br>accessTokenExpiresIn and the<br>refreshTokenExpiresIn will be<br>decreased equal to the time<br>passed since the getToken()<br>performed at point 2.1 | Check that the<br>accessTokenExpiresIn is equal<br>to 7200s – the time passed from<br>the getToken() performed at<br>point 2.1 and the<br>refreshTokenExpiresIn is equal<br>to 86400s – the time passed<br>from the getToken() performed<br>at point 2.1.<br>Check that the accessToken<br>and refreshToken values are<br>the same values returned at<br>point 2.1 | The operation<br>must be<br>performed<br>before two<br>hours have<br>passed since<br>the getToken()<br>performed at<br>point 2.1. |
| 2.3 | Execute a<br>getToken() using<br>the correct userID,<br>password, ClientID<br>and a different<br>userAsID from the<br>one used at point<br>2.1 and 2.2                                 | CR/COMP | The system returns a valid<br>response containing the<br>accessToken, refreshToken, the<br>accessTokenExpiresIn and the<br>refreshTokenExpiresIn                                                                                                    | Check that the accessToken<br>and refreshToken are different<br>from the ones obtained at point<br>2.1. Check also that the<br>counters returned in the<br>accessTokenExpiresIn and<br>refreshTokenExpiresIn fields<br>are 7200s and 86400s.                                                                                                    |                                                                                                    |
| 2.4 | Execute a<br>getToken() using<br>an invalid userID<br>but valid password,                                                                                                    | CR/COMP | The system returns a login failure massage.                                                                                                    | Check that the system returns a login failure message                                                                                                    |                                                                                                    |

| Claims Portal                                                      | Version: 1.0     |
|--------------------------------------------------------------------|------------------|
| Acceptance Test Plan - Release 3 - A2A CR54 – A2A Token and Change | Date: 26/10/2022 |
| Password                                                           |                  |

|     | userAsID, clientID                                                                                                    |         |                                                                                                    |                                                                                                    |                                                                                                    |
|-----|----------------------------------------------------------------------------------------------------|---------|----------------------------------------------------------------------------------------------------|----------------------------------------------------------------------------------------------------|----------------------------------------------------------------------------------------------------|
| 2.5 | Execute a<br>getToken() using<br>an invalid<br>password but valid<br>userID, userAsID,<br>clientID                                                      | CR/COMP | The system returns a login failure massage.                                                                                                    | Check that the system returns a login failure message                                                                                                    |                                                                                                    |
| 2.6 | Execute a<br>getToken() using<br>an invalid userAsID<br>but valid userID,<br>password, clientID                                                         | CR/COMP | The system returns a login failure massage.                                                                                                    | Check that the system returns a login failure message                                                                                                    | The userAsID<br>must be a non<br>existing<br>username                                                                                                    |
| 2.7 | Execute a<br>getToken() using<br>an invalid clientID<br>but valid userID,<br>password,<br>userAsID                                                      | CR/COMP | The system returns a login failure massage.                                                                                                    | Check that the system returns a login failure message                                                                                                    | Enter a<br>ClientID <u>NOT</u><br>in the format<br>SHnnnn (SH +<br>four numbers).<br>In case of no<br>ClientID<br>assigned by<br>Claims Portal<br>this step can<br>be skipped. |
| 2.8 | Execute a<br>getToken() using<br>the correct userID,<br>password,<br>userAsID, ClientID<br>after 24hours the<br>getToken()<br>performed at point<br>2.1 | CR/COMP | The system returns a valid<br>response containing the<br>accessToken, refreshToken, the<br>accessTokenExpiresIn and the<br>refreshTokenExpiresIn | Check that the<br>accessTokenExpiresIn is equal<br>to 7200s and the<br>refreshTokenExpiresIn is equal<br>to 86400s.<br>Check that the accessToken<br>and the refreshToken values<br>are different from the ones<br>returned by the getToken() at<br>point 2.1 |                                                                                                    |

| Claims Portal                                                      | Version: 1.0     |
|--------------------------------------------------------------------|------------------|
| Acceptance Test Plan - Release 3 - A2A CR54 – A2A Token and Change | Date: 26/10/2022 |
| Password                                                           |                  |

## 3. Test Plan refreshToken()

| Nr. | Description                                                                                                    | Who?    | Expected results                                                                                                    | Checks                                                                                                    | Notes                                                                                                    |
|-----|----------------------------------------------------------------------------------------------------|---------|----------------------------------------------------------------------------------------------------|----------------------------------------------------------------------------------------------------|----------------------------------------------------------------------------------------------------|
| 3.1 | Execute a<br>refreshToken() using<br>the correct<br>username, userAsID,<br>clientID and<br>refreshToken<br>obtained with the<br>getToken()<br>performed at point<br>2.1                                            | CR/COMP | The system returns a valid<br>response containing the<br>accessToken, refreshToken, the<br>accessTokenExpiresIn and the<br>refreshTokenExpiresIn                                                                                                    | Check that the<br>accessTokenExpiresIn is equal<br>to 7200s and the<br>refreshTokenExpiresIn is equal<br>to 86400s – the seconds<br>passed from the getToken()<br>performed at point 2.1.<br>Checks that the accessToken<br>and the refreshToken values<br>are different from the values<br>obtained from the getToken()<br>performed at point 2.1.           |                                                                                                    |
| 3.2 | Execute a<br>refreshToken() using<br>the same userAsID<br>and clientID used at<br>point 3.1, the<br>refreshToken to be<br>used is the<br>refreshToken<br>obtained performing<br>the refreshToken() at<br>point 3.1 | CR/COMP | The system returns a valid<br>response containing a new<br>accessToken and a new<br>refreshToken. The returned<br>value of the<br>accessTokenExpiresIn is 7200s<br>and the returned value in the<br>refreshTokenExpiresIn will be<br>decreased equal to the time<br>passed since the refreshToken()<br>performed at point 3.1 | Check that the<br>accessTokenExpiresIn is equal<br>to 7200s and the<br>refreshTokenExpiresIn is equal<br>to 86400s – the seconds<br>passed from the refreshToken()<br>performed at point 3.1.<br>Check that the accessToken<br>and the refreshToken values<br>are different from the values<br>obtained from the<br>refreshToken() performed at<br>point 3.1. | The operation must<br>be performed<br>before two hours<br>have passed since<br>the refreshToken()<br>performed at point<br>3.1. |
| 3.3 | Execute a<br>refreshToken() using<br>the username,<br>userAsID and                                                                                                    | CR/COMP | The system returns a valid<br>response containing the<br>accessToken, refreshToken, the<br>accessTokenExpiresIn and the                                                                                                    | Check that the<br>accessTokenExpiresIn is equal<br>to 7200s and the<br>refreshTokenExpiresIn is equal                                                                                                    |                                                                                                    |

©CRIF, 2022

Page 8

| Claims Portal                                                      | Version: 1.0     |
|--------------------------------------------------------------------|------------------|
| Acceptance Test Plan - Release 3 - A2A CR54 – A2A Token and Change | Date: 26/10/2022 |
| Password                                                           |                  |

|     | clientID used for the<br>getToken() at point<br>2.3 and the<br>refreshToken<br>obtained with the<br>getToken()<br>performed at point<br>2.3 |         | refreshTokenExpiresIn                         | to 86400s – the seconds<br>passed from the getToken()<br>performed at point 2.3.<br>Check that the accessToken<br>and the refreshToken values<br>are different from the values<br>obtained from the getToken()<br>performed at point 2.3 but also<br>different from the values<br>obtained at point 3.1. |                                                    |
|-----|----------------------------------------------------------------------------------------------------|---------|-----------------------------------------------|----------------------------------------------------------------------------------------------------|----------------------------------------------------|
| 3.4 | Execute a<br>refreshToken using<br>the same credentials<br>used at point 3.3 but<br>with the<br>refreshToken<br>obtained at point 3.1       | CR/COMP | The system returns a bad token error message. | Check that the system returns a bad token error message.                                                                                                    |                                                    |
| 3.5 | Execute a<br>refreshToken using<br>the same credentials<br>used at point 3.1 but<br>with the<br>accessToken<br>obtained at point 3.1        | CR/COMP | The system returns a bad token error message. | Check that the system returns a bad token error message.                                                                                                    |                                                    |
| 3.6 | Execute a<br>refreshToken() using<br>an invalid userID but<br>valid, userAsID,<br>ClientID and<br>refreshToken                              | CR/COMP | The system returns a bad token error message. | Check that the system returns a bad token error message.                                                                                                    |                                                    |
| 3.7 | Execute a<br>refreshToken() using<br>an invalid userAsID<br>but valid, userID,                                                              | CR/COMP | The system returns a bad token error message. | Check that the system returns a bad token error message.                                                                                                    | The userAsID must<br>be a non-existing<br>username |

| Claims Portal                                                      | Version: 1.0     |
|--------------------------------------------------------------------|------------------|
| Acceptance Test Plan - Release 3 - A2A CR54 – A2A Token and Change | Date: 26/10/2022 |
| Password                                                           |                  |

|     | ClientID and refreshToken                                                                                           |         |                                               |                                                          |                                                                                                    |
|-----|----------------------------------------------------------------------------------------------------|---------|-----------------------------------------------|----------------------------------------------------------|----------------------------------------------------------------------------------------------------|
| 3.8 | Execute a<br>refreshToken() using<br>an invalid ClientID<br>but valid, userID,<br>userAsID and<br>refreshToken      | CR/COMP | The system returns a login failure massage.   | Check that the system returns a login failure message    | Enter a ClientID<br><u>NOT</u> in the format<br>SHnnnn (SH + four<br>numbers).<br>In case of no<br>ClientID assigned<br>by Claims Portal<br>this step can be<br>skipped. |
| 3.9 | Execute a<br>refreshToken() using<br>an invalid<br>refreshToken() but<br>valid, userID,<br>userAsID and<br>clientID | CR/COMP | The system returns a bad token error message. | Check that the system returns a bad token error message. |                                                                                                    |

| Claims Portal                                                      | Version: 1.0     |
|--------------------------------------------------------------------|------------------|
| Acceptance Test Plan - Release 3 - A2A CR54 – A2A Token and Change | Date: 26/10/2022 |
| Password                                                           |                  |

## 4. Test Plan getToken() and refreshToken() mixed tests

| Nr. | Description                                                                                                    | Who?    | Expected results                                                                                                    | Checks                                                   | Notes |
|-----|----------------------------------------------------------------------------------------------------|---------|----------------------------------------------------------------------------------------------------|----------------------------------------------------------|-------|
| 4.1 | Execute a<br>getToken() using the<br>same credentials<br>used at point 2.1.                                                                                                    | CR/COMP | The system returns a valid<br>response containing the<br>accessToken, refreshToken, the<br>accessTokenExpiresIn and the<br>refreshTokenExpiresIn |                                                          |       |
| 4.2 | After 24h with no<br>other getToken() or<br>refreshtoken()<br>execute a<br>refreshToken() using<br>the refreshToken<br>obtained by the<br>getToken()<br>performed at point<br>4.1 | CR/COMP | The system returns a bad token error message.                                                                                                    | Check that the system returns a bad token error message. |       |
| 4.3 | Execute a<br>getToken() using the<br>same credentials<br>used at point 2.1.                                                                                                    | CR/COMP | The system returns a valid<br>response containing the<br>accessToken, refreshToken, the<br>accessTokenExpiresIn and the<br>refreshTokenExpiresIn |                                                          |       |
| 4.4 | After 1h45min<br>execute a<br>refreshToken() using<br>the refreshToken<br>obtained with the<br>getToken()<br>performed at point<br>4.3                                            | CR/COMP | The system returns a valid<br>response containing the<br>accessToken, refreshToken, the<br>accessTokenExpiresIn and the<br>refreshTokenExpiresIn |                                                          |       |
| 4.5 | After more than 24<br>hours from the<br>getToken()<br>performed at point                                                                                                    | CR/COMP | The system returns a bad token error message.                                                                                                    | Check that the system returns a bad token error message. |       |

| Claims Portal                                                      | Version: 1.0     |
|--------------------------------------------------------------------|------------------|
| Acceptance Test Plan - Release 3 - A2A CR54 – A2A Token and Change | Date: 26/10/2022 |
| Password                                                           |                  |

|     | 4.3 execute a<br>refreshToken() using<br>the refreshToken<br>obtained at point 4.4                                                        |         |                                                                                                    |                                                                                                    |  |
|-----|----------------------------------------------------------------------------------------------------|---------|----------------------------------------------------------------------------------------------------|----------------------------------------------------------------------------------------------------|--|
| 4.6 | After the failed<br>refreshToken()<br>performed at point<br>4.5 execute a<br>getToken() with the<br>same credentials<br>used at point 2.1 | CR/COMP | The system returns a valid<br>response containing the<br>accessToken, refreshToken, the<br>accessTokenExpiresIn and the<br>refreshTokenExpiresIn | Check that the<br>accessTokenExpiresIn is equal<br>to 7200s and the<br>refreshTokenExpiresIn is equal<br>to 86400s. |  |

## 5. Test Plan changePassword()

| Nr. | Description                                                                                                    | Who?    | Expected results                                                                                                    | Checks                                                                                         | Notes |
|-----|----------------------------------------------------------------------------------------------------|---------|----------------------------------------------------------------------------------------------------|------------------------------------------------------------------------------------------------|-------|
| 5.1 | Execute a<br>changePassword() using<br>as userID the username<br>of the a2a user, as<br>oldPassword the current<br>password of the a2a user<br>and as newPassword the<br>new password that needs<br>to be set up for the a2a<br>user.<br>The old password of the<br>a2a user must not have<br>expired. | CR/COMP | The system returns a<br>valid response containing<br>an acknowledgement of<br>the change password<br>successfully performed | Check that the system returns a<br>response like:<br><code>Ok</code><br><value>Success</value> |       |
| 5.2 | Execute a getToken()<br>using the old password<br>used at point 5.1                                                                                                    | CR/COMP | The system returns a login failure massage.                                                                                 | Check that the system returns a login failure message                                          |       |
| 5.3 | Execute a getToken()<br>using the new password<br>set at point 5.1                                                                                                    | CR/COMP | The system returns a valid getToken() response.                                                                             | Check that the system returns a valid getToken() response                                      |       |

©CRIF, 2022

| Claims Portal                                                      | Version: 1.0     |
|--------------------------------------------------------------------|------------------|
| Acceptance Test Plan - Release 3 - A2A CR54 – A2A Token and Change | Date: 26/10/2022 |
| Password                                                           |                  |

| 5.4 | Execute a<br>changePassword() using<br>a wrong userID, a valid<br>oldPassword and a valid<br>newPassword                                                                                                    | CR/COMP | The system returns a login failure massage.                                                                                 | Check that the system returns a login failure message                                          |                                                                                                    |
|-----|----------------------------------------------------------------------------------------------------|---------|----------------------------------------------------------------------------------------------------|------------------------------------------------------------------------------------------------|----------------------------------------------------------------------------------------------------|
| 5.5 | Execute a<br>changePassword() using<br>a valid userID, a wrong<br>oldPassword and a valid<br>newPassword                                                                                                    | CR/COMP | The system returns a login failure massage.                                                                                 | Check that the system returns a login failure message                                          | The oldPassword<br>value must be a<br>value never used<br>as password for<br>the a2a user.                                                                                                    |
| 5.6 | Execute a<br>changePassword() using<br>a valid userID, a wrong<br>oldPassword and a valid<br>newPassword                                                                                                    | CR/COMP | The system returns a<br>login failure massage.                                                                              | Check that the system returns a login failure message                                          | The oldPassword<br>must be a value<br>previously used<br>for the a2a user<br>but not the<br>current value of<br>the password that<br>needs to be<br>changed.                                                                                                 |
| 5.7 | Execute a<br>changePassword() using<br>as userID the username<br>of the a2a user, as<br>oldPassword the current<br>password of the a2a user<br>and as newPassword the<br>new password that needs<br>to be set up for the a2a<br>user.<br>The a2a user must have<br>an already expired<br>password. | CR/COMP | The system returns a<br>valid response containing<br>an acknowledgement of<br>the change password<br>successfully performed | Check that the system returns a<br>response like:<br><code>Ok</code><br><value>Success</value> | In order to test<br>this point you will<br>need to contact<br>us, we will force<br>the expiration<br>date of the a2a<br>user password in<br>order to allow you<br>to test this point.<br>Please see below<br>instructions on<br>how to make this<br>request. |

| Claims Portal                                                      | Version: 1.0     |
|--------------------------------------------------------------------|------------------|
| Acceptance Test Plan - Release 3 - A2A CR54 – A2A Token and Change | Date: 26/10/2022 |
| Password                                                           |                  |

#### 5.1 Step 5.7 email

In order to provide you with assistance to test step 5.7 complete the form "A2A Integration/Testing Contact Us - A2A users / Software Houses" available on the Claims Portal web site <u>https://www.claimsportal.org.uk/contact-us/</u> attach to an email and send to the Help Desk, email address below. Please provide all information requested, if information is missing it may create a delay or result in us being unable to assist you.

SEND TO: <u>helpdesk@rapidclaimsettlement.org.uk</u> SUBJECT: RTA A2A Integration Testing Change password expiry date

| Claims Portal                                                      | Version: 1.0     |
|--------------------------------------------------------------------|------------------|
| Acceptance Test Plan - Release 3 - A2A CR54 – A2A Token and Change | Date: 26/10/2022 |
| Password                                                           |                  |

#### 6. Test Plan – RTA – Complete workflow

The getToken() and refreshToken() commands must be called only if the step related to the CR/COMP is performed via A2A, i.e. if the software is a CR client that decided to act as a COMP using the web interface it is not necessary for the tester to implement A2A commands to obtain the tokens for COMP. On the other side, if the software is a COMP client that decided to act as a CR using the web interface, it's not required for the tester to implement A2A commands to obtain the tokens for the CR, unless the COMP decides to implement the addClaim() to quickly create a claim instead of filling-in seven tabs of data on the WEB-UI. In this case the getToken() and refreshToken() commands must be implemented to be able to call the addClaim().

All the steps below need to be completed within 24 hours from the getToken() performed at point 6.1 and/or point 6.2, if these steps are not completed within 24 hours a new getToken() must be performed (both for CR and COMP if both have been implemented). The tokens to be used to complete the following steps (until the next step containing a refreshToken()) are the tokens obtained with the newly performed getToken().

| Nr. | Description                                                                                                    | Who?    | Expected<br>results                                                                              | Checks | Notes                                                   |
|-----|----------------------------------------------------------------------------------------------------|---------|--------------------------------------------------------------------------------------------------|--------|---------------------------------------------------------|
| 6.1 | Obtain an accessToken and a refreshToken by executing the command getToken()                                                                                                    | CR      | The system returns an<br>accessToken and a<br>refreshToken for the<br>claimant<br>representative |        |                                                         |
| 6.2 | Obtain an accessToken and a refreshToken by executing the command getToken()                                                                                                    | COMP    | The system returns an accessToken and a refreshToken for the compensator                         |        |                                                         |
| 6.3 | Obtain the current version of the process by executing the command getSystemProcessVersion().<br>In case of CR use the accessToken obtained at point 6.1, in case of COMP use the accessToken obtained at point 6.2. | CR/COMP |                                                                                                  |        |                                                         |
| 6.4 | Obtain the compensator's details executing the command searchCompensators() using the accessToken obtained at point 6.1                                                                                              | CR      |                                                                                                  |        | Optional if you<br>decide to perform<br>step 6.5 or 6.6 |
| 6.5 | Obtain the compensator's details executing the command searchCompensatorsByInsurerIndex () using the acessToken obtained at point 6.1                                                                                | CR      |                                                                                                  |        | Optional if you<br>decide to perform<br>step 6.4 or 6.6 |

| Claims Portal                                                      | Version: 1.0     |
|--------------------------------------------------------------------|------------------|
| Acceptance Test Plan - Release 3 - A2A CR54 – A2A Token and Change | Date: 26/10/2022 |
| Password                                                           |                  |

|      | Obtain the compensator's details executing the command             |         |                        | Optional if you      |
|------|--------------------------------------------------------------------|---------|------------------------|----------------------|
|      | getOrganisation() using the acessToken obtained at point 6.6       | CR      |                        | decide to perform    |
| 6.6  |                                                                    |         |                        | step 6.4 or 6.5      |
|      | Obtain the hospital details executing the command                  |         |                        |                      |
| 6.7  | getHospitalsList() using the accessToken obtained at point 6.1     | CR      |                        |                      |
|      | Create a claim by executing the command addClaim() using the       |         | The claim is submitted |                      |
| 6.8  | accessToken obtained at point 6.1.                                 | CR      | into the system        |                      |
|      | Get the list of claims executing the command getClaimsList()       |         | CR: The claim is not   |                      |
|      | using the accessToken obtained at point 6.2                        | CR/COMP | in the claims list.    |                      |
|      |                                                                    |         | COMP: The claim is in  |                      |
| 6.9  |                                                                    |         | the claims list        |                      |
|      | Allocate the claim to another branch executing the command         |         |                        | This stop is         |
|      | allocateClaimToBranch() using the accessToken obtained at          | COMP    |                        | ontional             |
| 6.10 | point 6.2                                                          |         |                        | optional.            |
|      | Ask for a new accessToken and a new refreshToken executing         |         | The system returns a   |                      |
|      | the command refreshToken() including the refreshToken              |         | new accessToken and    |                      |
|      | obtained at point 6.1                                              | CR      | a new refreshToken     |                      |
|      |                                                                    |         | for the claimant       |                      |
| 6.11 |                                                                    |         | representative         |                      |
|      | Ask for a new accessToken and a new refreshToken executing         |         | The system returns a   |                      |
|      | the command refreshToken() including the command                   | COMP    | new accessToken and    |                      |
|      | refreshToken obtained at point 6.2                                 | 00111   | a new refreshToken     |                      |
| 6.12 |                                                                    |         | for the compensator    |                      |
|      | Reject the claim to CR executing the command                       | COMP    |                        |                      |
| 6.13 | rejectClaimToCR() using the token obtained at point 6.12           |         |                        |                      |
|      | Get the list of notifications executing the getNotificationsList() |         |                        | Do not provide the   |
|      | using the command accessToken obtained at point 6.11.              |         |                        | A2ANotification      |
|      |                                                                    | CR      |                        | flag/send the        |
|      |                                                                    |         |                        | A2ANotification flag |
| 6.14 |                                                                    |         |                        | set to false         |
|      | Acknowledge the claim rejection executing the command              |         |                        |                      |
| C 15 | acknowledgeRejectedClaim() using the access loken obtained         | CR      |                        |                      |
| 6.15 | at point 6.11.                                                     |         |                        |                      |
|      | Resend the claim to the compensator executing the command          |         |                        |                      |
| C 1C | resenucejected laim() using the access loken obtained at point     | UK      |                        |                      |
| 0.10 | 0.11.                                                              |         |                        |                      |

| Claims Portal                                                      | Version: 1.0     |
|--------------------------------------------------------------------|------------------|
| Acceptance Test Plan - Release 3 - A2A CR54 – A2A Token and Change | Date: 26/10/2022 |
| Password                                                           |                  |

| 6.17 | Get the claim details executing the command searchClaim() using the access token obtained at point 6.12                                                                                        | COMP |                                                                                                    |                                                                            |
|------|----------------------------------------------------------------------------------------------------|------|----------------------------------------------------------------------------------------------------|----------------------------------------------------------------------------|
| 6.18 | Accept the claim, apply the Article 75 by executing the commands acceptClaim() and applyArticle75(), in both cases if performed via a2a using the accessToken obtained at point 6.12           | COMP |                                                                                                    |                                                                            |
| 6.19 | Fill in the insurer response by selecting LIABILITY ADMITTED<br>and send it back to the CR by executing the command<br>sendLiabilityDecision() using the accessToken obtained at point<br>6.12 | COMP |                                                                                                    |                                                                            |
| 6.20 | Acknowledge the Liability decision with the command<br>acknowledgeLiabilityAdmitted() using the accessToken<br>obtained at point 6.11                                                          | CR   |                                                                                                    |                                                                            |
| 6.21 | Ask for a new accessToken and a new refreshToken executing the command refreshToken() including the refreshToken obtained at point 6.11                                                        | CR   | The system returns a<br>new accessToken and<br>a new refreshToken<br>for the claimant<br>representative |                                                                            |
| 6.22 | Ask for a new accessToken and a new refreshToken executing the command refreshToken() including the refreshToken obtained at point 6.12                                                        | COMP | The system returns a<br>new accessToken and<br>a new refreshToken<br>for the compensator                |                                                                            |
| 6.23 | Set INTERIM PAYMENT NEEDED = TRUE executing the command setInterimPaymentNeeded() using the accessToken obtained at point 6.21                                                                 | CR   |                                                                                                    |                                                                            |
| 6.24 | Attach a file to the claim executing the command addAttachment() using the accessToken obtained at point 6.21                                                                                  | CR   |                                                                                                    | The file must be a<br>dummy txt file<br>containing only a<br>line of text. |
| 6.25 | Perform an interim payment request executing the command addInterimSPFRequest() using the access token obtained at point 6.21                                                                  | CR   |                                                                                                    |                                                                            |
| 6.26 | Execute a getClaim() to check the details of the interim payment request, using the accessToken obtained at point 6.22                                                                         | COMP |                                                                                                    |                                                                            |

| Claims Portal                                                      | Version: 1.0     |
|--------------------------------------------------------------------|------------------|
| Acceptance Test Plan - Release 3 - A2A CR54 – A2A Token and Change | Date: 26/10/2022 |
| Password                                                           |                  |

| 6.27 | Attach a file to the claim executing the command addAttachment() using the accessToken obtained at point 6.22                                                                   | COMP |                                                                                                    | The file must be a<br>dummy txt file<br>containing only a<br>line of text.                     |
|------|----------------------------------------------------------------------------------------------------|------|----------------------------------------------------------------------------------------------------|------------------------------------------------------------------------------------------------|
| 6.28 | REJECT the interim payment request executing the command rejectInterimSettlementPack() using the accessToken obtained at point 6.22                                             | COMP |                                                                                                    |                                                                                                |
| 6.29 | Acknowledge the rejection of the interim settlement pack<br>executing the command<br>acknowledgeRejectedInterimSettlementPack() using the<br>accessToken obtained at point 6.21 | CR   |                                                                                                    |                                                                                                |
| 6.30 | Set INTERIM PAYMENT NEEDED = TRUE executing the command setInterimPaymentNeeded() using the accessToken obtained at point 6.21                                                  | CR   |                                                                                                    |                                                                                                |
| 6.31 | Perform an interim payment request executing the command<br>addInterimSPFRequest() using the access token obtained at<br>point 6.21                                             | CR   |                                                                                                    |                                                                                                |
| 6.32 | Get the list of notifications executing the getNotificationsList() using the command accessToken obtained at point 6.22                                                         | COMP |                                                                                                    | Do not provide the<br>A2ANotification<br>flag/send the<br>A2ANotification flag<br>set to false |
| 6.33 | Execute a getClaim() to check the details of the interim payment request, using the accessToken obtained at point 6.22                                                          | COMP |                                                                                                    |                                                                                                |
| 6.34 | Extend the interim payment decision timeout executing the command extendInterimPaymentDecisionTimeout() using the access token obtained at point 6.22                           | COMP |                                                                                                    |                                                                                                |
| 6.35 | Ask for a new accessToken and a new refreshToken executing<br>the command refreshToken() including the refreshToken<br>obtained at point 6.21                                   | CR   | The system returns a<br>new accessToken and<br>a new refreshToken<br>for the claimant<br>representative |                                                                                                |
| 6.36 | Ask for a new accessToken and a new refreshToken executing the command refreshToken() including the refreshToken obtained at point 6.22                                         | COMP | The system returns a<br>new accessToken and<br>a new refreshToken<br>for the compensator                |                                                                                                |

| Claims Portal                                                      | Version: 1.0     |
|--------------------------------------------------------------------|------------------|
| Acceptance Test Plan - Release 3 - A2A CR54 – A2A Token and Change | Date: 26/10/2022 |
| Password                                                           |                  |

| 6.37 | Respond to the Interim payment request executing the command addInterimSPFResponse() using the accessToken obtained at point 6.36            | COMP |                                                                                                    |  |
|------|----------------------------------------------------------------------------------------------------|------|----------------------------------------------------------------------------------------------------|--|
| 6.38 | Execute a getClaim() to check the details of the addInterimSPFResponse using the accessToken obtained at point 6.35                          | CR   |                                                                                                    |  |
| 6.39 | Start the stage 2.1 executing the command<br>setStage21Payment() using the accessToken obtained at point<br>6.35                             | CR   |                                                                                                    |  |
| 6.40 | Set INTERIM PAYMENT NEEDED = FALSE executing the command setInterimPaymentNeeded() using the accessToken obtained at point 6.35              | CR   |                                                                                                    |  |
| 6.41 | Perform the S2SPF request executing the command<br>addStage2SPFRequest() using the accessToken obtained at<br>point 6.35                     | CR   |                                                                                                    |  |
| 6.42 | Execute a getClaim() to check the details of the S2SPF payment request, using the accessToken obtained at point 6.36                         | COMP |                                                                                                    |  |
| 6.43 | Extend the S2SPF offer decision timeout executing the command extendStage2SPFDecisionTimeout() using the access token obtained at point 6.36 | COMP |                                                                                                    |  |
| 6.44 | Respond to the S2SPF Request executing the command<br>addStage2SPFResponse() using the token obtained at point<br>6.36                       | COMP |                                                                                                    |  |
| 6.45 | Execute a getClaim() to check the details of the S2SPF payment response, using the accessToken obtained at point 6.35                        | CR   |                                                                                                    |  |
| 6.46 | Ask for a new accessToken and a new refreshToken executing the command refreshToken() including the refreshToken obtained at point 6.35      | CR   | The system returns a<br>new accessToken and<br>a new refreshToken<br>for the claimant<br>representative |  |
| 6.47 | Ask for a new accessToken and a new refreshToken executing the command refreshToken() including the refreshToken obtained at point 6.36      | COMP | The system returns a<br>new accessToken and<br>a new refreshToken<br>for the compensator                |  |

| Claims Portal                                                      | Version: 1.0     |
|--------------------------------------------------------------------|------------------|
| Acceptance Test Plan - Release 3 - A2A CR54 – A2A Token and Change | Date: 26/10/2022 |
| Password                                                           |                  |

|      | Set S2SPF COUNTER OFFER NEEDED = YES executing the command setStage2SPFCounterOfferNeeded() using the | CR   |                      |  |
|------|----------------------------------------------------------------------------------------------------|------|----------------------|--|
| 6.48 | accessToken obtained at point 6.46                                                                    |      |                      |  |
|      | Extend the S2SPF counter offer decision timeout executing the                                         |      |                      |  |
|      | command extendStage2SPFCounterOfferTimeout() using the                                                | CR   |                      |  |
| 6.49 | access token obtained at point 6.46                                                                   |      |                      |  |
|      | Perform the S2SPF counter offer executing the command                                                 |      |                      |  |
|      | addStage2SPFCounterOfferByCR() executing the accessToken                                              | CR   |                      |  |
| 6.50 | obtained at point 6.46                                                                                |      |                      |  |
|      | Extend the S2SPF counter offer decision timeout executing the                                         |      |                      |  |
|      | command extendStage2SPFCounterOfferTimeout() using the                                                | COMP |                      |  |
| 6.51 | access token obtained at point 6.47                                                                   |      |                      |  |
|      | Respond to the counter offer request executing the command                                            |      |                      |  |
|      | addStage2SPFCounterOfferByCM() using the accessToken                                                  | COMP |                      |  |
| 6.52 | obtained at point 6.47                                                                                |      |                      |  |
|      | Attach a note to the claim executing the command                                                      | CP   |                      |  |
| 6.53 | addAttachment() using the accessToken obtained at point 6.46                                          | CK   |                      |  |
|      | Set S2SPF COUNTER OFFER NEEDED = NO executing the                                                     |      |                      |  |
|      | command setStage2SPFCounterOfferNeeded() using the                                                    | CR   |                      |  |
| 6.54 | accessToken obtained at point 6.46                                                                    |      |                      |  |
|      | Set S2SPF AGREEMENT DECISION = FALSE executing the                                                    |      |                      |  |
|      | command setStage2SPFAgreementDecision() using the                                                     | CR   |                      |  |
| 6.55 | accessToken obtained at point 6.46                                                                    |      |                      |  |
|      | Set ADDITIONAL DAMAGES EXISTENCE = TRUE executing                                                     |      |                      |  |
|      | the command additionalDamagesExist() using the accessToken                                            | CR   |                      |  |
| 6.56 | obtained at point 6.46                                                                                |      |                      |  |
|      | Ask for a new accessToken and a new refreshToken executing                                            |      | The system returns a |  |
|      | the command refreshToken() including the refreshToken                                                 |      | new accessToken and  |  |
|      | obtained at point 6.46                                                                                | CR   | a new refreshToken   |  |
|      |                                                                                                    |      | for the claimant     |  |
| 6.57 |                                                                                                    |      | representative       |  |
|      | Ask for a new accessToken and a new refreshToken executing                                            |      | The system returns a |  |
|      | the command refreshToken() including the refreshToken                                                 | COMP | new accessToken and  |  |
|      | obtained at point 6.47                                                                                | COMP | a new refreshToken   |  |
| 6.58 |                                                                                                    |      | for the compensator  |  |

| Claims Portal                                                      | Version: 1.0     |
|--------------------------------------------------------------------|------------------|
| Acceptance Test Plan - Release 3 - A2A CR54 – A2A Token and Change | Date: 26/10/2022 |
| Password                                                           |                  |

| 6.59 | Perform the Additional Damages Request executing the command addS2SPFAdditionalDamagesRequest() using the accessToken obtained at point 6.57                  | CR   |                                                                                                    |  |
|------|----------------------------------------------------------------------------------------------------|------|----------------------------------------------------------------------------------------------------|--|
| 6.60 | Extend the Additional Damages Decision Timeout executing the command extendAdditionalDamagesDecisionTimeout() using the accessToken obtained at point 6.58    | COMP |                                                                                                    |  |
| 6.61 | Respond to the Additional Damages Request executing the command addS2SPFAdditionalDamagesResponse() using the accessToken obtained at point 6.58              | COMP |                                                                                                    |  |
| 6.62 | Set ADDITIONAL DAMAGES DECISION AGREED= FALSE<br>executing the command<br>setS2SPFAdditionalDamagesDecision() using the accessToken<br>obtained at point 6.57 | CR   |                                                                                                    |  |
| 6.63 | Acknowledge the Additional Damages Agreement executing the command acknowledgeAdditionalDamagesAgreement() using the accessToken obtained at point 6.58       | COMP |                                                                                                    |  |
| 6.64 | Add the Court Proceeding pack request executing the command addCPPFRequest() using the accessToken obtained at point 6.57                                     | CR   |                                                                                                    |  |
| 6.65 | Get the printable documents list executing the command getPrintableDocumentsList() using the accessToken obtained at point 6.58                               | COMP |                                                                                                    |  |
| 6.66 | Get the printable document executing the command getPrintableDocuments() using the accessToken obtained at point 6.58                                         | COMP |                                                                                                    |  |
| 6.67 | Attach a note to the claim executing the command addAttachment() using the accessToken obtained at point 6.57                                                 | CR   |                                                                                                    |  |
| 6.68 | Add the Court proceeding pack response executing the command addCPPFResponse() using the accessToken obtained at point 6.58                                   | COMP |                                                                                                    |  |
| 6.69 | Ask for a new accessToken and a new refreshToken executing the command refreshToken() including the refreshToken obtained at point 6.57                       | CR   | The system returns a<br>new accessToken and<br>a new refreshToken<br>for the claimant<br>representative |  |

| Claims Portal                                                      | Version: 1.0     |
|--------------------------------------------------------------------|------------------|
| Acceptance Test Plan - Release 3 - A2A CR54 – A2A Token and Change | Date: 26/10/2022 |
| Password                                                           |                  |

| 6.70 | Ask for a new accessToken and a new refreshToken executing the command refreshToken() including the refreshToken obtained at point 6.58   | COMP | The system returns a<br>new accessToken and<br>a new refreshToken<br>for the compensator |  |
|------|----------------------------------------------------------------------------------------------------|------|------------------------------------------------------------------------------------------|--|
| 6.71 | Get the claim details executing the command searchClaim() using the access token obtained at point 6.69                                   | CR   |                                                                                          |  |
| 6.72 | Get the printable documents list executing the command<br>getPrintableDocumentsList() using the accessToken obtained at<br>point 6.69     | CR   |                                                                                          |  |
| 6.73 | Get the printable document executing the command getPrintableDocuments() using the accessToken obtained at point 6.69                     | CR   |                                                                                          |  |
| 6.74 | Get the attachment list executing the command<br>getAttachmentsList() using the accessToken obtained at point<br>6.69                     | CR   |                                                                                          |  |
| 6.75 | Download an attachment executing the command getAttachment()using the accessToken obtained at point 6.69                                  | CR   |                                                                                          |  |
| 6.76 | Get the attachment list executing the command<br>getAttachmentsList() using the accessToken obtained at point<br>6.70                     | COMP |                                                                                          |  |
| 6.77 | Download an attachment executing the command getAttachment()using the accessToken obtained at point 6.70                                  | COMP |                                                                                          |  |
| 6.78 | Acknowledge the Court Proceeding Pack response executing<br>the acknowledgeCPPFResponse() using the accessToken<br>obtained at point 6.69 | CR   |                                                                                          |  |

| Claims Portal                                                      | Version: 1.0     |
|--------------------------------------------------------------------|------------------|
| Acceptance Test Plan - Release 3 - A2A CR54 – A2A Token and Change | Date: 26/10/2022 |
| Password                                                           |                  |

### 7. Test Plan – Error Handling

In order to test the new error handling, it is sufficient to try to perform some of the steps described in the paragraph **Error! Reference source not f ound.** in an incorrect way:

| Nr. | Description                                                                     | Who?    | Expected<br>results                                                                                                    | Checks | Notes |
|-----|---------------------------------------------------------------------------------|---------|----------------------------------------------------------------------------------------------------|--------|-------|
| 7.1 | Execute the step 6.1 with invalid credentials                                   | CR      | The system returns a login failure                                                                                                    |        |       |
| 7.2 | Execute the step 6.2 with invalid<br>credentials                                | COMP    | The system returns a login failure                                                                                                    |        |       |
| 7.3 | Execute the step 6.9 with an invalid token, both for CR and COMP                | CR/COMP | The system returns a Bad Token error message                                                                                                    |        |       |
| 7.4 | Execute the step 6.29 with an incorrect applicationID                           | COMP    | The system returns an "ApplicationID invalid" error message                                                                                                    |        |       |
| 7.5 | Execute the step 6.47 with an incorrect applicationID                           | CR      | The system returns an "ApplicationID invalid" error message                                                                                                    |        |       |
| 7.6 | Execute the step 6.36 submitting an incorrect request, e.g. missing PSLA losses | CR      | The system returns a "The process has followed an<br>unexpected path", the response includes also the details tag<br>containing more details about the error, e.g. in case of<br>missing PSLA losses:<br>" xml version="1.0" encoding="UTF-<br 8"?> <errordata><errorlist><error <br="" code="UNDEFINED">ErrorMessageCode="PSLALossesNeeded"<br/>FieldName="PSLA Losses" FieldsetName="PSLA<br/>Losses" Severity="Fatal"<br/>Type="Business"/&gt;</error></errorlist></errordata> " |        |       |

| Claims Portal                                                      | Version: 1.0     |
|--------------------------------------------------------------------|------------------|
| Acceptance Test Plan - Release 3 - A2A CR54 – A2A Token and Change | Date: 26/10/2022 |
| Password                                                           |                  |

| r    | -                                                                             |         | -                                                                                                    |  |
|------|-------------------------------------------------------------------------------|---------|----------------------------------------------------------------------------------------------------|--|
|      | Execute the step 6.39 submitting an incorrect request, e.g. missing Cru field | COMP    | The system returns a "The process has followed an<br>unexpected path", the response includes also the details tag<br>containing more details about the error, e.g. in case of<br>missing CRU field:<br>" xml version="1.0" encoding="UTF-<br 8"?> <errordata><errorlist><error <br="" code="UNDEFINED">ErrorMessageCode="CRUReferenceNumberOrCRUComment"</error></errorlist></errordata> |  |
|      |                                                                               |         | FieldName="CRU Reference Number"<br> FieldsetName="CRUReference" Severity="Eatal"                                                                                                    |  |
| 7.7  |                                                                               |         | Type="Business"/>"                                                                                                    |  |
| 70   | Execute step 6.20 before step 6.19                                            | COMP    | The system returns a "The operation could not be applied in                                                                                                    |  |
| 1.8  |                                                                               |         |                                                                                                    |  |
|      | Execute step 6.19 before step 6.18                                            | CR      | The system returns a "The operation could not be applied in                                                                                                    |  |
| 7.9  |                                                                               |         | this point" error.                                                                                                    |  |
| 7.10 | Perform one of the above<br>refreshToken() with incorrect<br>credentials      | CR/COMP | The system returns a Bad Token error message                                                                                                    |  |

#### 8. Need Help?

If you have any questions related to any of the A2A documentation or the A2A token service in the integration/test site, complete the form "A2A Integration/Testing Contact Us - A2A users / Software Houses" available on the Claims Portal web site <a href="https://www.claimsportal.org.uk/contact-us/">https://www.claimsportal.org.uk/contact-us/</a> attach to an email and send to the Help Desk, email address below. Please provide all information requested if information is missing it may create a delay or result in us being unable to assist you.

SEND TO: helpdesk@rapidclaimsettlement.org.uk

SUBJECT: A2A Integration Testing or Change password expiry date (whichever is applicable)